## Piazza – How to Add a Photo

| <ol> <li>Go to <u>https://piazza.com/</u> and click Login. Enter your Email and the Password<br/>you created when setting up your account. You can also check the Remember<br/>me box if you are on a personal computer.</li> </ol> | Login                 |
|----------------------------------------------------------------------------------------------------|-----------------------|
| <ol> <li>In the top navigation bar in Piazza, click the gear icon to the right of your name<br/>Then select Account/Email settings.</li> </ol>                                                                                      | JENNIFER GUNDRY 🗾 👻 🎄 |
| 3. To add a photo, click <b>Change Picture</b> and select the photo you would like to upload. It's best to upload a photo in landscape. Then click <b>Save Profile</b> .                                                            | Change Picture        |
| 4. Then click <b>Save Profile</b> .                                                                                                    | Save Profile          |